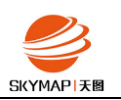

## ERDAS 硬件 ID 获取步骤

包括许可管理器安装、Composite ID 和软件锁 ID 获取三部分。

## 1、许可管理器安装

注: 需首先安装 Microsoft .NET Framework 4

许可管理器(Intergraph Licensing)下载地址:

http://downloada.erdas.com/software/2016/Intergraph\_Licensing\_11.13.2/Intergraph

Licensing 11.13.2.zip

1) 解压安装程序,双击"Setup.exe"启动安装程序,界面如下:

| 週 Hexagon Geospatial 安装管理器 - Power Portfolio 2016 - Platform Suite |                                       |
|--------------------------------------------------------------------|---------------------------------------|
| HEXAGON<br>GEOSPATIAL                                              | R Portfolio<br>tform Suite            |
| 软件:                                                                |                                       |
| ⊕¦Supporting Software                                              | 发布指南<br>最终用户许可协议<br>安装指南<br><u>支持</u> |
|                                                                    |                                       |
|                                                                    |                                       |
|                                                                    |                                       |
|                                                                    |                                       |
|                                                                    |                                       |
|                                                                    |                                       |

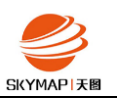

2) 将 Supporting Software 展开,选中 Intergraph Licensing 11.13.2,显示 版本的信息。

| 1 | - Rexagon Geospatial 安装管理器 - Power Portfolio 2016 -             | Platform Suite       | * L000                                                                  | _ <b>X</b> |
|---|-----------------------------------------------------------------|----------------------|-------------------------------------------------------------------------|------------|
|   | HEXAGON<br>GEOSPATIAL                                           | POWER Port<br>Platfo | rm Suite                                                                |            |
|   | 软件:<br>□-Supporting Software<br>└└ Intergraph Licensing 11.13.2 |                      | 版本: 11.13.0201.<br><u>发布指南</u><br>最终 <u>用户许可协议</u><br>安装指南<br><u>支持</u> | 00001      |
|   | 新软件:                                                            |                      |                                                                         |            |
|   | 版本                                                              | 状态                   | 动作                                                                      |            |
|   | 11.13.0201.00001                                                | •                    |                                                                         |            |
|   |                                                                 |                      |                                                                         |            |

3) 点击"安装"按钮,弹出 Intergraph Licensing 11.13.2 安装向导界面。

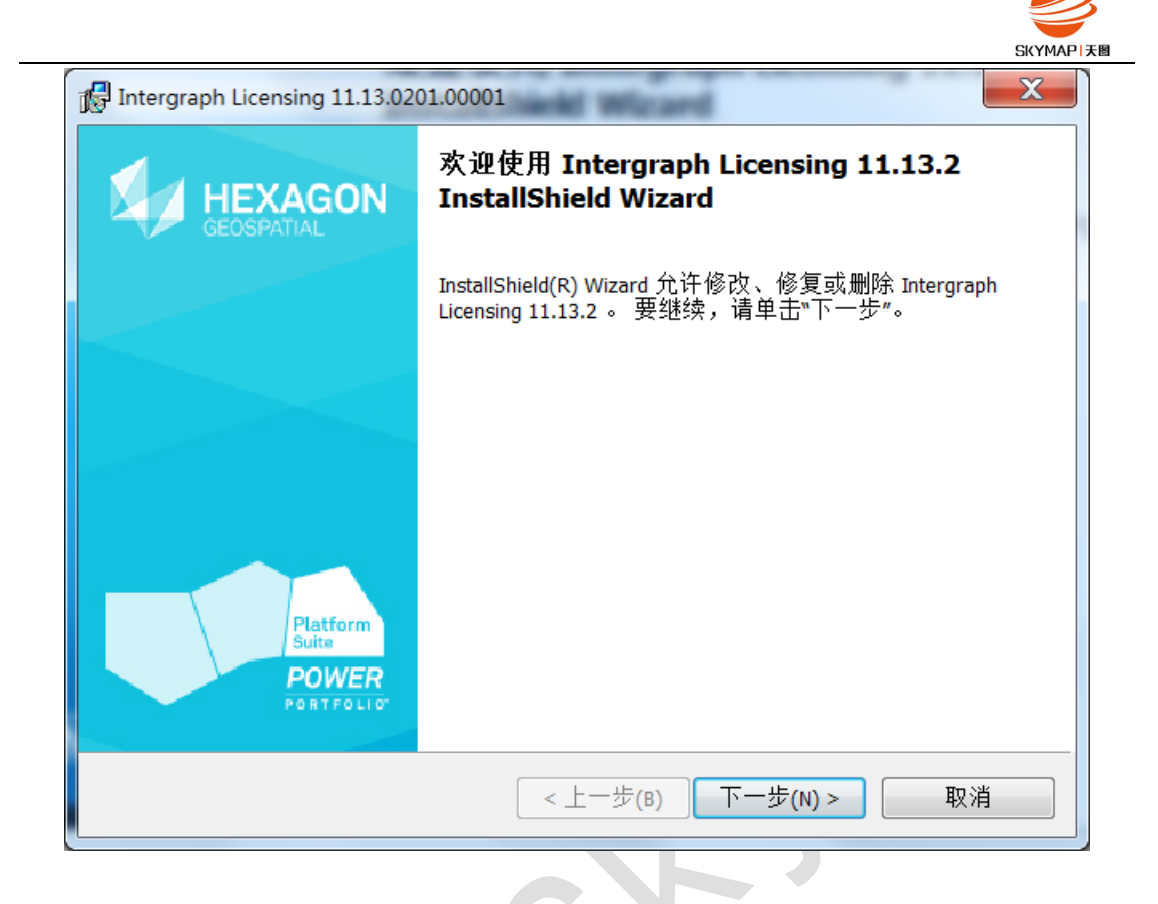

4) 点击"下一步",弹出"许可证协议"界面,阅读许可协议中的条款,选 中单选按钮"我接受该许可协议中的条款"。

| Intergraph Licensing 11.13.0201.00001                                                                          |
|----------------------------------------------------------------------------------------------------|
| <b>许可证协议</b><br>请仔细阅读下面的许可证协议。                                                                                 |
| 最终用户许可协议                                                                                                    |
|                                                                                                    |
| 重要须知请仔细阅读:《最终用户许可协议》("《最终用户许可协<br>议》")是"客户"(个人或单一法人实体)Hexagon Geospatial(以<br>美国應用八司(如    ")的空合 政府和其理论故部门的名义进行 |
| <ul> <li>● 我接受该许可证协议中的条款(A)</li> <li>─ 我不接受该许可证协议中的条款(D)</li> </ul>                                            |
| InstallShield<br><上一步(B) 下一步(N)> 取消                                                                            |

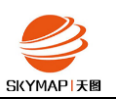

5) 点击"下一步"按钮。选择许可管理器安装的路径,若需要更改,选择"更改"按钮,指定安装路径。

| Intergraph Licensing 11.13.0201.00001 | X                                                                                        |
|---------------------------------------|------------------------------------------------------------------------------------------|
| <b>自定义安装</b><br>选择要安装的程序功能。           |                                                                                          |
| 单击下面列表内的图标以更改功能的安装方式。                 | 功能说明<br>Installs all the files needed for<br>Intergraph Licensing 11.11.1<br>此功能需要研究预算上的 |
| C:\Program Files (x86)\Intergraph\    | 此(功用化需                                                                                   |
| InstallShield 不助(H) < 上一步(B)          | 下一步(N) > 取消                                                                              |

6) 在路径设置完成后,点击"下一步"按钮。弹出"已做好安装程序的准备" 提示界面。

|                                       | SKYMAP # |
|---------------------------------------|----------|
| Intergraph Licensing 11.13.0201.00001 |          |
| 已做好修改程序的准备                            |          |
| 向导准备开始安装。                             |          |
|                                       |          |
|                                       |          |
|                                       |          |
|                                       |          |
|                                       |          |
|                                       |          |
|                                       |          |
|                                       |          |
|                                       |          |
|                                       |          |
| InstallShield                         |          |
| <上一步(B) 安装(I)                         | 取消       |
|                                       |          |

7) 点击"安装"按钮,开始安装,此过程可能会需要几分钟,请等待。

| 💦 Intergrap         | oh Licensing 11.13.0201.00001                                                       |
|---------------------|-------------------------------------------------------------------------------------|
| <b>正在安装</b><br>正在安装 | <mark>EIntergraph Licensing 11.13.2</mark><br>装您选择的程序功能。                            |
|                     | InstallShield Wizard 正在安装 Intergraph Licensing 11.13.2 ,请稍候。 这需<br>要几分钟的时间。<br>状态 : |
| InstallShield -     | <上一步(B) 下一步(N) > <b>取消</b>                                                          |

8) 安装过程完成后,自动弹出"InstallShield Wizard 完成"界面。

 $\bigcirc$ 

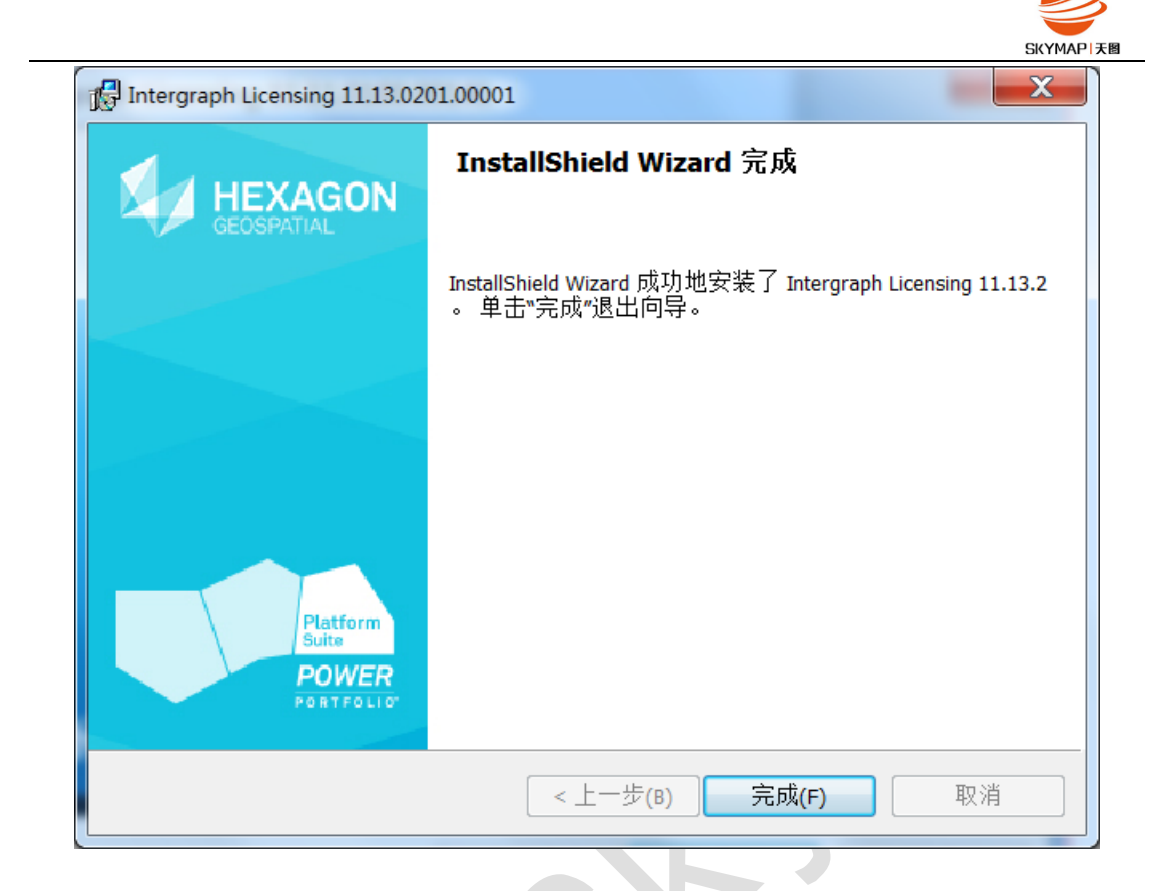

9) 点击"完成"按钮,起始安装界面的状态如下图表明安装成功。

|                                                             | 1.00 4.00                          | SKYMAPI                                                                     |
|-------------------------------------------------------------|------------------------------------|-----------------------------------------------------------------------------|
| Hexagon Geospatial 安装管理器 - Pow                              | er Portfolio 2016 - Platform Suite |                                                                             |
|                                                             | POM<br>Pla                         | ver Portfolio<br>atform Suite                                               |
| 软件:<br>⊡Supporting Software<br>└_Intergraph Licensing 11.13 | . 2                                | 版本: 11.13.0201.00001<br><u>发布指南</u><br><u>最终用户许可协议</u><br>安装指南<br><u>支持</u> |
| 安装软件:<br>版本                                                 | 状态                                 | 动作                                                                          |
| 11.13.0201.00001                                            | <b>I</b>                           | 更改、修复或删除                                                                    |
| 配置:                                                         |                                    |                                                                             |
| 应用程序                                                        | 状态                                 | 动作                                                                          |
| Licensing                                                   | <b>Ø</b>                           | 更改、修复或删除                                                                    |
|                                                             |                                    |                                                                             |
|                                                             |                                    |                                                                             |
|                                                             |                                    |                                                                             |
|                                                             |                                    |                                                                             |
|                                                             |                                    |                                                                             |
|                                                             |                                    |                                                                             |

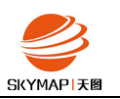

## 2、 Composite ID 获取

 在许可管理器程序安装完成后,从"开始"打开"Intergraph Licensing 11.13.2",点击 Intergraph License Host ID。

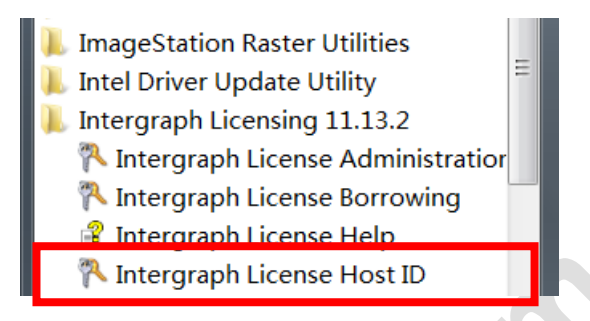

2) 打开 Intergraph License Host ID 对话框后,可以看到 Composite ID,点击 Copy 复制下来即可。

| ĺ | Intergrap                                                                                       | h License Host ID | ) (Administrator) |
|---|-------------------------------------------------------------------------------------------------|-------------------|-------------------|
|   |                                                                                                 | Composite ID:     | 21099702C45A      |
|   | Ama                                                                                             | zon Cloud EIP ID: | (not present)     |
|   | Ama                                                                                             | zon Cloud IID ID: | (detecting)       |
|   | Vendor Defir                                                                                    | ned Hardware ID:  | (detecting)       |
|   | SafeNet driver:<br>Installed version: 7.5.7<br><u>Install driver 7.5.7</u><br>Browse for update |                   |                   |
|   | Request licens                                                                                  | <u>5e</u>         | Close             |

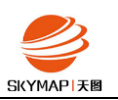

## 3、 软件锁 ID 获取

 在许可管理器程序安装完成后,从"开始"打开"Intergraph Licensing 11.13.2", 点击 Intergraph License Host ID。

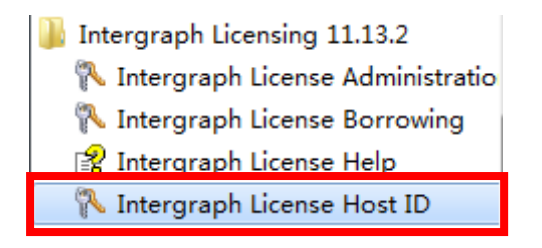

2) 打开 Intergraph License Host ID 对话框后,点击"Install driver 7.5.7"

| 🔁 Intergraph License Host ID | (Administrator)      |
|------------------------------|----------------------|
| Composite ID:                | F7C415242406 Copy    |
| Amazon Cloud EIP ID:         | (not present)        |
| Amazon Cloud IID ID:         | (not present)        |
| Vendor Defined Hardware ID:  | (not present)        |
|                              | SafeNet driver:      |
|                              | Install driver 7.5.7 |
|                              | Browse for update    |
| Request license              | Close                |

3) 启动 "Sentinel System Driver Installer 7.5.7" 安装向导。

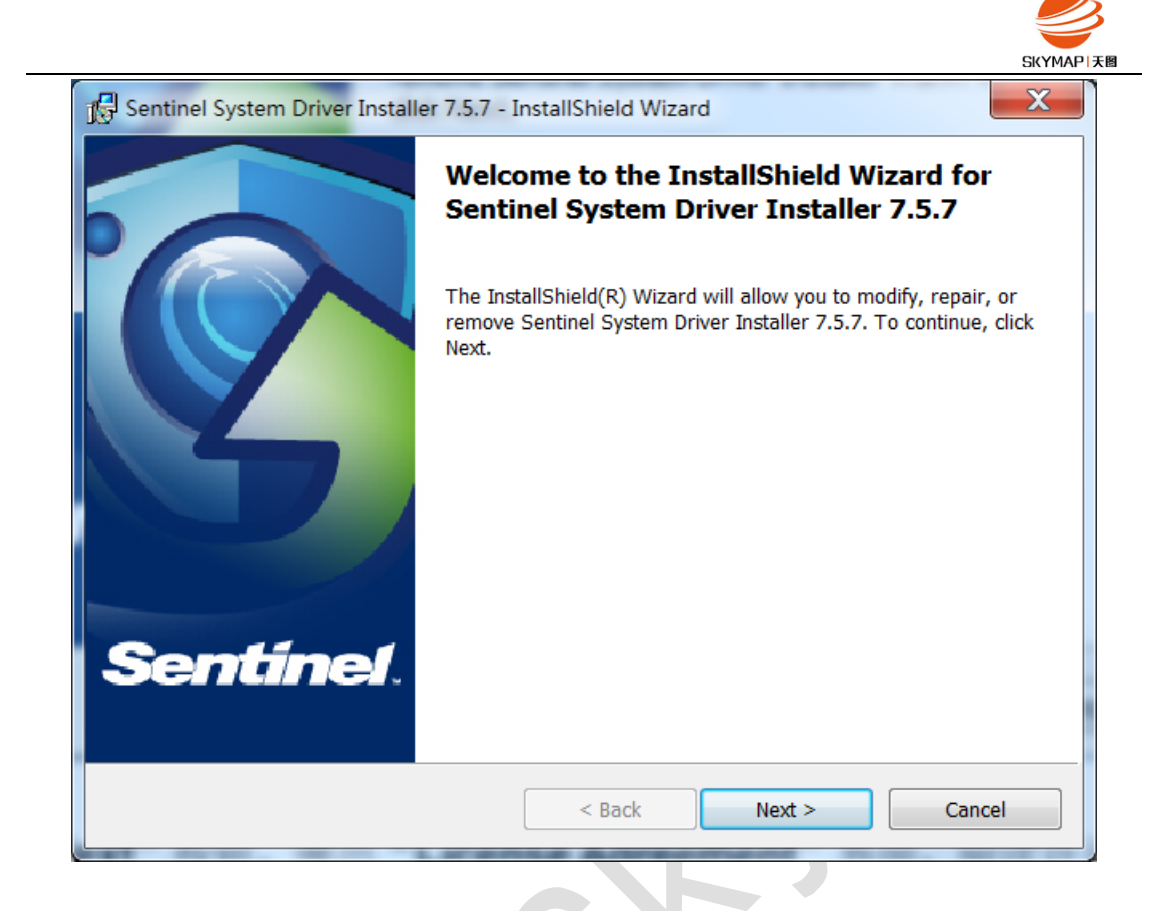

 4) 点击 "Next" 按钮, 弹出 "License Agreement" 界面, 阅读许可协议中的 条款,选中单选按钮 "I accept the terms in the license agreement"。点击 "Next" 按钮,

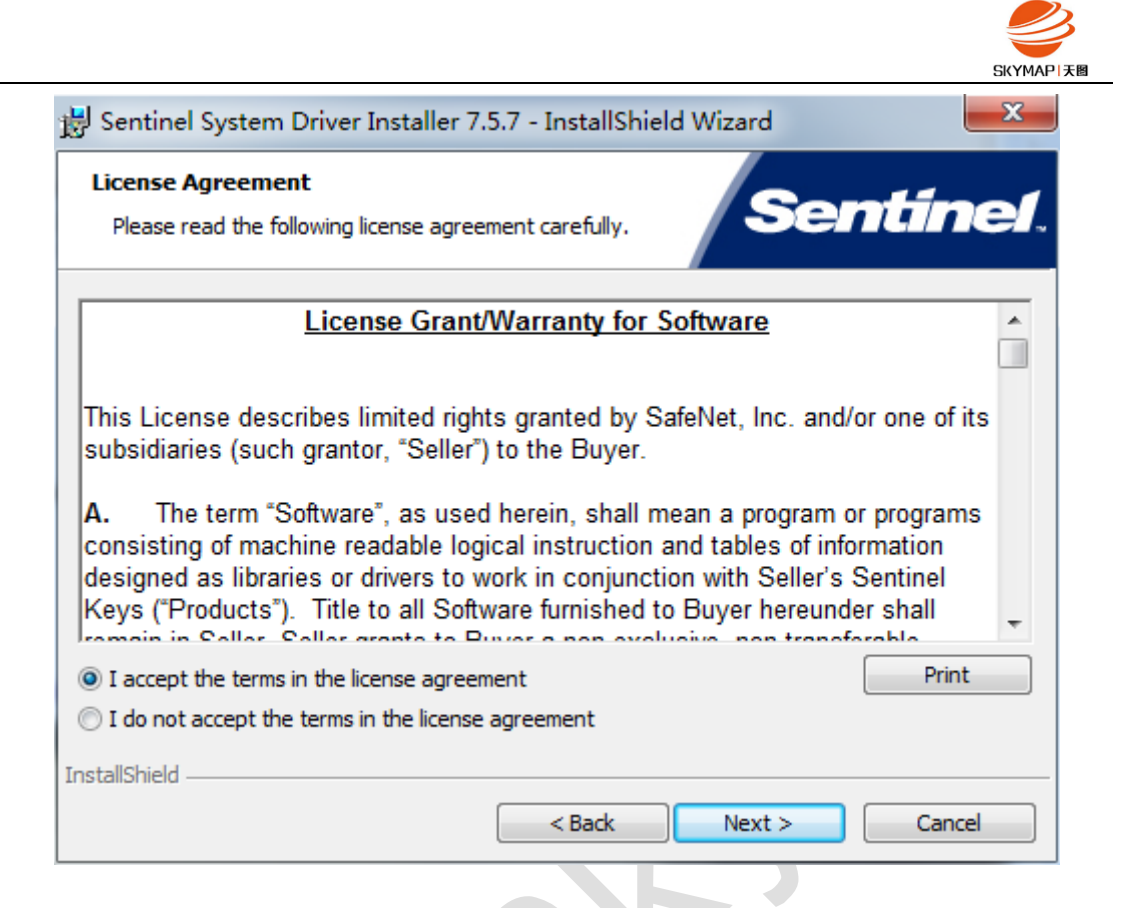

5) 弹出 "Setup Type" 对话框,选择安装类型 "Complete"

| 😸 Sentinel Syste             | em Driver Installer 7.5.7 - InstallShield Wizard                                                                   |
|------------------------------|----------------------------------------------------------------------------------------------------|
| Setup Type<br>Choose the set | tup type that best suits your needs.                                                                               |
| Please select a              | setup type.                                                                                                    |
| Ocomplete                    | All program features will be installed. (Requires the most disk space.)                                            |
| Custom                       | Choose which program features you want installed and where they will be installed. Recommended for advanced users. |
| InstallShield ———            | < Back Next > Cancel                                                                                               |

6) 点击"Next"按钮,弹出"Ready to Install the Program"对话框。

|                                                                                                    | SKYMAPI   |
|----------------------------------------------------------------------------------------------------|-----------|
| Sentinel System Driver Installer 7.5.7 - InstallShield Wizard                                           | X         |
| Ready to Modify the Program                                                                             | inol      |
| The wizard is ready to begin installation.                                                              |           |
| Click Install to begin the installation.                                                                |           |
| If you want to review or change any of your installation settings, click Back. Click Cancel the wizard. | l to exit |
|                                                                                                    |           |
|                                                                                                    |           |
|                                                                                                    |           |
|                                                                                                    |           |
|                                                                                                    |           |
|                                                                                                    |           |
| InstallShield                                                                                           | Cancel    |
|                                                                                                    |           |

7) 点击"Install"按钮开始安装,同时弹出安装进度条。

| 闄 Sentinel             | System Driver Installer 7.5.7 - InstallShield Wizard                                                                          |
|------------------------|----------------------------------------------------------------------------------------------------|
| Installing<br>The prog | Sentinel System Driver Installer 7.5.7<br>ram features you selected are being installed.                                      |
| 15                     | Please wait while the InstallShield Wizard installs Sentinel System Driver<br>Installer 7.5.7. This may take several minutes. |
| (                      | Status:                                                                                                    |
|                        |                                                                                                    |
|                        |                                                                                                    |
|                        |                                                                                                    |
|                        |                                                                                                    |
|                        |                                                                                                    |
| InstallShield          |                                                                                                    |
|                        | < Back Next > Cancel                                                                                                    |

<u>.</u>

8) 安装过程完成后,弹出"InstallShield Wizard Completed"对话框。

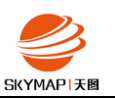

| 🛃 Sentinel System Driver Installer 7.5.7 - InstallShield Wizard |                                                                                                    |
|-----------------------------------------------------------------|----------------------------------------------------------------------------------------------------|
|                                                                 | InstallShield Wizard Completed                                                                                               |
| Sentinel.                                                       | The InstallShield Wizard has successfully installed Sentinel System Driver Installer 7.5.7. Click Finish to exit the wizard. |
|                                                                 | < Back Finish Cancel                                                                                                    |

9) 点击"Finish"按钮,"Install driver 7.5.7"程序安装完成。

10)插入软件锁,等待 windows 驱动自动安装完毕。再次打开 Intergraph License Host ID 界面,显示出"Vendor Defined Hardware ID"后,表明获取成功, 点击 Copy 复制下来即可。

| N Intergraph License Host ID (Administrator) |                           |
|----------------------------------------------|---------------------------|
| Composite ID:                                | 21099702C45A Copy         |
| Amazon Cloud EIP ID:                         | (not present)             |
| Amazon Cloud IID ID:                         | (detecting)               |
| Vendor Defined Hardware ID:                  | INGRTSHWKEY=3ad20096 Copy |
| Satervet driver:                             |                           |
|                                              | Installed version: 7.5.7  |
|                                              | Install driver 7.5.7      |
|                                              | Browse for update         |
| Request license                              | Close                     |